## คู่มือการแก้ไขข้อมูลส่วนตัวเว็บไซต์ ศูนย์เครือข่ายกำลังคนอาชีวศึกษา

## ให้นักศึกษาเข้าเว็บไซต์ www-v-cop.net

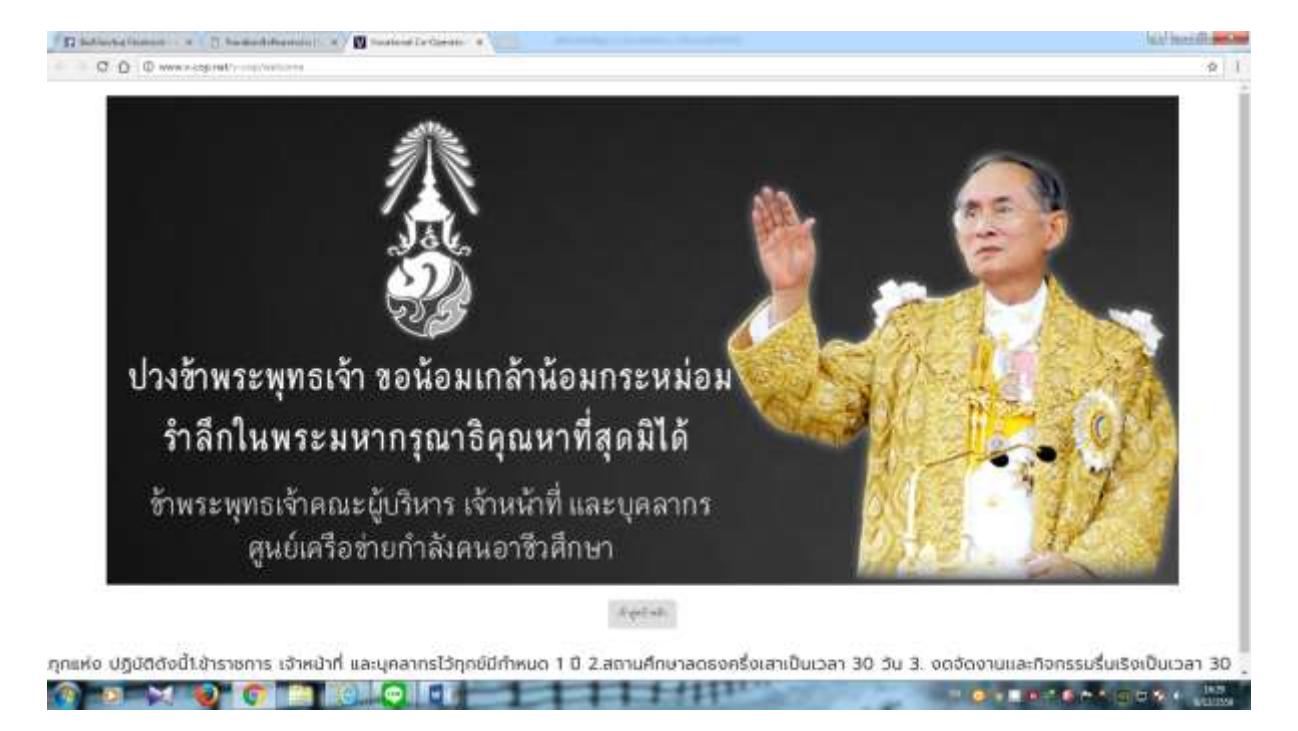

## ทำการคลิกเข้าสู่หน้าหลัก

| anti - a C Damada  | Restant (                                                                                                    |                                                                                                    |                                                                                                    | il had |  |  |
|--------------------|----------------------------------------------------------------------------------------------------|----------------------------------------------------------------------------------------------------|----------------------------------------------------------------------------------------------------|--------|--|--|
| O www.scopret/resp | Autologius Martin Station                                                                                                    |                                                                                                    |                                                                                                    |        |  |  |
|                    | Sector Contraction of the sector of the sector of the sect |                                                                                                    | Contraction of Contract of Contract                                                                                                    | MANTE  |  |  |
| without            | abienterite calenter - belenter -                                                                                                    | disconstruction description                                                                                                    | เข้าสู่ระบบ                                                                                                    | -      |  |  |
|                    |                                                                                                    | -                                                                                                    | Servers .                                                                                                    |        |  |  |
|                    |                                                                                                    |                                                                                                    | A Normal A                                                                                                    |        |  |  |
| 1.1                | 1 . M. A                                                                                                    |                                                                                                    | and a second                                                                                                    |        |  |  |
|                    |                                                                                                    |                                                                                                    | and a state of the state of the |        |  |  |
|                    |                                                                                                    | มู้ใช้ร่วมคิด ผู้ผลิตร่วมทำหนด                                                                                                    | A 1944                                                                                                    |        |  |  |
|                    |                                                                                                    | OCATIONAL MANPOWER CENTER                                                                                                    |                                                                                                    | -      |  |  |
|                    |                                                                                                    |                                                                                                    |                                                                                                    | -      |  |  |
|                    |                                                                                                    |                                                                                                    |                                                                                                    |        |  |  |
|                    | 🔹 คันหาต่าแหน่งงานว่าง 🗠                                                                                                    | ) คับประวัติคนหางาน                                                                                                    |                                                                                                    |        |  |  |
|                    | <ul> <li>คันหาตำแหน่งงานต่าง</li> <li>ดุ ได้โอกิษอุรอกิษโอกิฮอ</li> </ul>                                                                                                    | ) กันประวัติคนหางาน<br>รุ เซาส์ชากเงื่อเต                                                                                                    |                                                                                                    |        |  |  |
|                    | คับหาต่าแหน่งงานว่าง                                                                                                    | ว กับประวัติสนหางาน<br>รุ เสซส์ชาติเลิต<br>- เสซิล์                                                                                                    | -                                                                                                    |        |  |  |
|                    | คันการใหม่หน่งงานว่าง                                                                                                    | າ ກັບປຣະວັດີສຸມທາຈານ<br>ຊະເທດອີາດທີ່ທອ<br>:• ສະເທີທີ                                                                                                    | -                                                                                                    |        |  |  |
|                    | <ul> <li>คันหาตั้งแหน่งงานต่าง</li> <li>(a) ได้โดย webสายที่อย่าง</li> <li>ประเพทงกับการ</li> </ul>                                                                                                    | ວ ກັບປຣະວັດີສະຫາຈານ<br>ຈູ ແຫລ່ອ້າກທັກແຄ<br>• ສູ ແລ້ເຈົ້າ                                                                                                    | -                                                                                                    |        |  |  |
|                    | <ul> <li>คันหาตั้งแหน่งงานต่าง</li> <li>ให้แก่งงระเขาได้แก่มัด</li> <li>ประเพรงข้างการ</li> </ul>                                                                                                    | ວ ກັບປຣະວັດີຄຸນທາຈານ<br>ຈູ ຫານອີການໃຫຍາ<br>ຈູ ແລະອີກ                                                                                                    |                                                                                                    |        |  |  |
|                    | <ul> <li>คันคาดำแหน่งงานว่าง</li> <li>ให้แก่งหุณฑิษณ์</li> <li>ประเพรงชัดสาร</li> </ul>                                                                                                    | <ul> <li>คมประวัติคนหางาน</li> <li>จากเสียากนไทยส</li> <li>สามห์เห็น</li> <li>สามห์เนื่อว่างงาน</li> </ul>                                                                                |                                                                                                    |        |  |  |
| Aurada             | Aunduinidoudo      Aunduinidoudo      Aunduinidoudo      Aunduinidoudo      Aunduinidoudoudo      Aunduinidoudoudo      Aunduinidoudoudo      Aunduinidoudoudo      Aunduinidoudoudo      Aunduinidoudoudo      Aunduinidoudoudo      Aunduinidoudoudo      Aunduinidoudoudo      Aunduinidoudoudo      Aunduinidoudoudoudo      Aunduinidoudoudoudoudo      Aunduinidoudoudoudoudoudoudoudoudoudoudoudoudoud                                                                                                    | <ul> <li>คมประวัติคนหางาน</li> <li>สะเพียงแล้งและ</li> <li>สะเพียงแล้งและ</li> <li>สะเพียงและ</li> <li>สำนหนังว่างงาน</li> <li>สำนวงแกนส่วงสุรถศายสามพิมช์ สุรถา</li> </ul>               | Chuedoridensedasgogo                                                                                                    |        |  |  |
| Aundu              | Aunduinidorudio      Alexandration      Alexandration      International      International      Intern      | <ul> <li>คัมประวัติศนหางาน</li> <li>สะเพียงแต่และ</li> <li>สะเพียงแต่และ</li> <li>สะเพียง</li> <li>สำนหน่งว่างงาน</li> <li>ส่งนั่ง</li> <li>ส่งแต่ง สะเท</li> <li>ส่งแต่ง สะเท</li> </ul> | <ul> <li>Chemistra State</li> <li>Chemistra State</li> <li>Che</li></ul>                                                                                                    | ann -  |  |  |

Password ก็รหัสบัตรประชาชน 13 หลักเช่นเดียวกัน แล้วคลิก เข้าสู่ระบบ

## ในส่วนที่นักศึกษาต้องไปแก้ไขคือ **ข้อมูลส่วนตัว ตามลำดับ**

1. การอัพเดตสถานะนักศึกษา

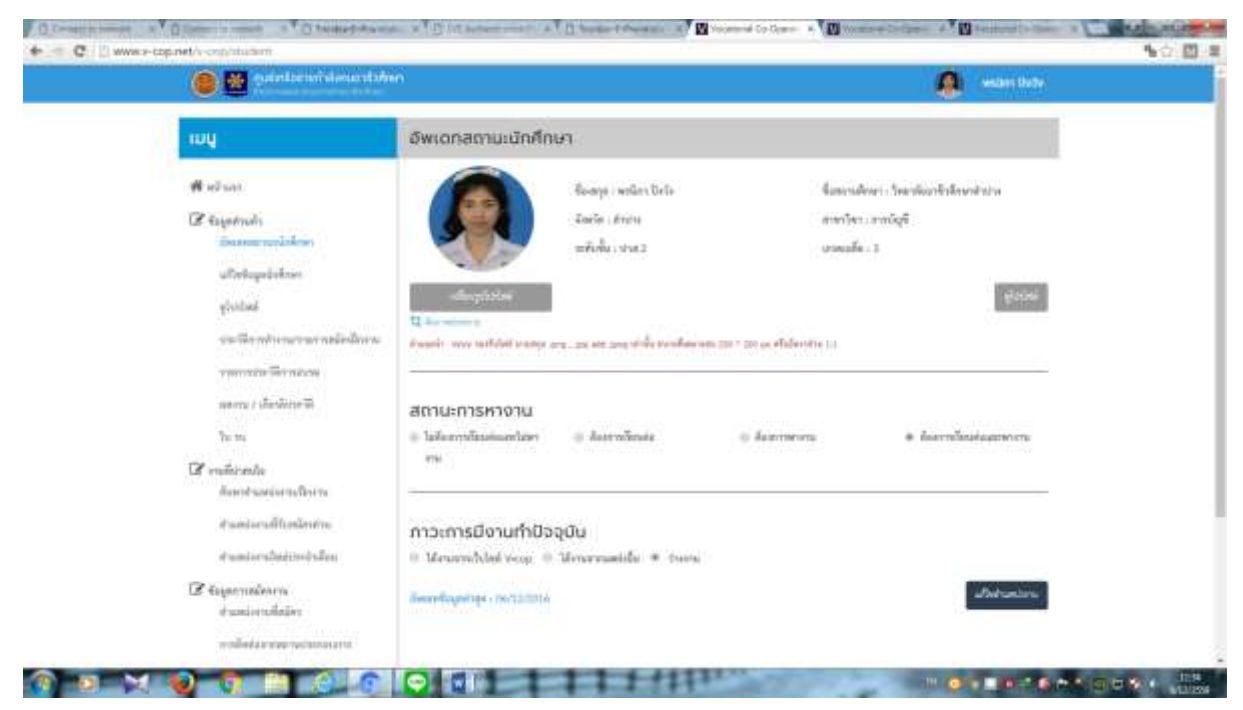

เปลี่ยนรูปโปรไฟล์ เลือกสถานการณ์หางาน เลือกภาวะการมีงานทำปัจจุบัน แล้วคลิกเลือก 🧰 🕬

| ug                                                                                                    | udfude unite dama          |                                    |                                                 |  |  |
|----------------------------------------------------------------------------------------------------|----------------------------|------------------------------------|-------------------------------------------------|--|--|
|                                                                                                    | แทนออมูลบทหางอา            | แก้ใช่อิมูลนักศึกษา                |                                                 |  |  |
| 🕷 nûtanî                                                                                                    | ข้อมูลทั่วไป               |                                    |                                                 |  |  |
| C Augustuda<br>Decente andrésee                                                                                |                            | ชื่อ มางสาวพรนิกา นิงวัง           |                                                 |  |  |
| แล้วที่อนูลมัดที่งหา                                                                                           | etable -                   | - and                              |                                                 |  |  |
| glosted                                                                                                    | ง้างจัก (Daria) :          | a.                                 |                                                 |  |  |
| The second of the second second second second second second second second second second second second second s | Kings (Aufanes)            | 343                                |                                                 |  |  |
| เสนาน 2 เป็นหลังร่างกลั                                                                                        | All Said 1                 | . In $\otimes$ when $\otimes$ with |                                                 |  |  |
| In ru.                                                                                                    | tulestate -                | 98-05-2539                         |                                                 |  |  |
| 🖬 mästada<br>haritumianallara                                                                                  | ข้อมูลเกี่ยวกับงาม         |                                    |                                                 |  |  |
| สารแหน่สารเหลี่ที่จะหมืองสารเ                                                                                  | สารต่องเสร็จ               | üşlemlərmen                        |                                                 |  |  |
| Parata and Anna Anna Anna Anna Anna Anna Anna                                                                  | standorsähliserendes 2 :   | Section .                          | \$                                              |  |  |
| นอาจอยู่จากหรือสาการ<br>สามสปะการที่อุณีตา                                                                     | dramiseraliteserveiter 3 - |                                    | International Contracts Contract Street & South |  |  |

| E enzidentala<br>Aneretranteren Anere<br>Aneretranteren Anere<br>Anereteren Aneret | ข้อมูลเกี่ยวกับงาน          |                            |                   |                |     |  |
|------------------------------------------------------------------------------------|-----------------------------|----------------------------|-------------------|----------------|-----|--|
|                                                                                    | สามหน่างระมีสืบการสมัคร 5 : | dg0mlasmasen               |                   |                | •   |  |
| 12 American                                                                        | ศาสตร์สังการมีการเ          | latilies                   |                   |                |     |  |
| สามหน่งการที่หนิคา                                                                 | สารสรางเปลี่ยนการสราว       |                            |                   |                | + [ |  |
| million to an annual state service market                                          | commulation -               | II material Full Tanal 2 m | webcan (Net Time) | = Torsi        |     |  |
| สารสตประกอร์สุรภัณ                                                                 |                             | at malate Freedomal 💠 me   | tion = whend      | where it they  |     |  |
| EDD ARTICLE IN COLUMN 1                                                            | Outeraliterery -            | 5000                       |                   |                |     |  |
|                                                                                    | ที่อยู่ตามทะเบียนบ้า        | iu                         |                   |                |     |  |
|                                                                                    | fee                         | 30.0                       | 0.942             | (A)            |     |  |
|                                                                                    | 414.1                       |                            | 0.001             | distribution ( |     |  |
|                                                                                    | Sector.                     | Aren.                      |                   |                | +   |  |
|                                                                                    | perchaine -                 | disetvere.                 |                   |                |     |  |
|                                                                                    | anisotrum.                  | havis                      |                   |                | *   |  |
|                                                                                    | ที่อยู่สำหรับติดต่อ         | non-lapernet batter        |                   |                |     |  |
|                                                                                    | North States                |                            |                   |                |     |  |

ข้อมูลเกี่ยวกับงาน ให้ทำการเลือกตำแหน่งงานที่สมัคร คลิกที่ สามเหลี่ยมมุมขวา เพื่อเลือกตำแหน่งงานที่ ต้องการ (ให้ตรงกับสาขาวิชาชีพของตนเอง) เลือกอย่างน้อย 1 ตำแหน่ง ถ้าต้องการเพิ่ม ก็เลือกบรรทัด 2 และ บรรทัดที่ 3 ต่อไป

ประเภทงานที่ต้องการทำ ให้เลือก 1 รายการ หรือมากกว่า 1 รายการก็ได้

ที่อยู่สำหรับติดต่อ หากใช้ที่อยู่ตามทะเบียนบ้าน ให้คลิก คัดลอกที่อยู่ตามทะเบียนบ้านได้เลย แต่หากเป็นต่างที่กัน ก็ให้กรอกใหม่ รายการนี้ที่สำคัญ ตรงที่ว่างให้กรอกให้ครบ จะมี รหัสไปรษณีย์ อีเมล์ และเบอร์โทร.

| • C D www.ecoprets.continuum.ponte | 1                     | Tat Alcost (         |        |          | 147 | 10 C (1) = |
|------------------------------------|-----------------------|----------------------|--------|----------|-----|------------|
|                                    | moliser               | สังสำนัก             |        |          | *   |            |
|                                    | any solution a        | haris                |        |          |     |            |
|                                    | ที่อยู่สำหรับติดต่อ 🗕 | - Aparalada          |        |          |     |            |
|                                    | fai -                 | 102                  | ान्ध्र |          |     |            |
|                                    |                       |                      | PMAY   | dateable |     |            |
|                                    | Statio -              | Entri                |        |          | *   |            |
|                                    | motore -              | Gerdworn             |        |          | *   |            |
|                                    | anaphar-              | fundo                |        |          | ¥3  | - 1        |
|                                    | skiternåt .           | 63000                |        |          |     |            |
|                                    | - Table 1             | phoread-approxil.com |        |          |     |            |
|                                    | Taxatted :            | secountseo           |        |          |     |            |
|                                    | ประวัติการศึกษา       |                      |        |          |     |            |
|                                    | พัฒนาไปไป .           | \$83(010040          |        |          |     |            |
|                                    | 56ee)                 | 2540                 |        |          |     |            |
|                                    | าะกับการังหาะ         | sise.                |        |          |     |            |

| Constitution and Constitution and testing the | ALC A COMMERCIAN ACT          | 👔 berder Edbert als 👘 🖬 Volmenid De Demo  | * (Discount College ) * (Discount College) | · · · · · · · · · · · · · · · · · · ·    |
|-----------------------------------------------|-------------------------------|-------------------------------------------|--------------------------------------------|------------------------------------------|
|                                               | landered -                    | 1852651360                                |                                            | •                                        |
|                                               | ประวัติการศึกษา               |                                           |                                            |                                          |
|                                               | าษ์สมหลังน้ำ                  | GUNDER                                    |                                            |                                          |
|                                               | trive:                        | 380                                       |                                            |                                          |
|                                               | witemine .                    | et al.                                    |                                            |                                          |
|                                               | 1160 <sup>8</sup> e -         | ews.                                      |                                            |                                          |
|                                               | douterine .                   | adamiusheapla                             | *                                          |                                          |
|                                               | สารชาวิชา -                   | malafi                                    | •                                          |                                          |
|                                               | 1995436                       | -miq4                                     | +                                          |                                          |
|                                               | averages -                    | £                                         |                                            |                                          |
|                                               | -Fayrintalumenes/Indel        | องจากเป็นที่อยู่หนึ่งฐานจากการ Calustrian | 10.44                                      |                                          |
| ederbereitiken                                | Rode<br>Minister +stranginger | inte-                                     | Social<br>E                                | Í                                        |
| a de senaremente entre faitres                |                               |                                           |                                            |                                          |
|                                               |                               |                                           |                                            | C 10 10 10 10 10 10 10 10 10 10 10 10 10 |

ประวัติการศึกษา แก้ไขไม่ได้ เสร็จแล้ว คลิกบันทึก

เราสามารถดูโปรไฟล์ตนเองได้ โดยคลิกที่ รายการ ดูโปรไฟล์

ต่อมาเลือก ประวัติการทำงาน/รายการสมัครฝึกงาน ถ้ามีให้ทำการเลือก +เพิ่ม แล้วกรอกรายการ เข้าไป หากมีมากกว่า 1 ทำรายการแรกเสร็จก็คลิกเพิ่มใหม่อีก

|      |                    | and the second second se |                     |                 |          |             |           |         | (wearing the |   |
|------|--------------------|----------------------------------------------------------------------------------------------------|---------------------|-----------------|----------|-------------|-----------|---------|--------------|---|
| 100  | Use                | วิธีการทำงาน/รายก                                                                                                    | ารสมัครผิดงาเ       | 1               |          |             |           |         |              |   |
| 1.1  | ¥!.                | fatraciona en l                                                                                                    | Sendarshiles        | rafrieta -      |          |             |           |         |              |   |
| 1.00 | ie) and            |                                                                                                    | Simonylawine        |                 |          |             |           |         |              |   |
| 100  | faire and          | diam'r.                                                                                                    | มีพัพชนิกาม         |                 |          |             |           |         |              | - |
|      | Deserver           |                                                                                                    | Weeworkerm          |                 |          |             |           |         |              |   |
|      | atalogica          | dures .                                                                                                    | 17/10/2558          |                 | Za ,     | 27/01/2540  |           |         | CF B         |   |
|      | plated             | diseases.                                                                                                    |                     |                 |          |             |           |         |              |   |
|      | marrie             | 1.3.00000000000000000000000000000000000                                                                                                    | in the second state |                 |          |             |           |         |              |   |
|      | rarminell          | Viewslaws I                                                                                                    | Taunisa             |                 |          |             |           |         |              |   |
|      | mere der           |                                                                                                    |                     |                 |          |             | - 2       |         |              |   |
|      | - Ann              |                                                                                                    | aneso dan ru        |                 |          |             |           |         |              |   |
|      | Elle               | Taxinerse -                                                                                                    | 41.0                |                 |          |             | a farine. |         |              |   |
| 100  | Antonia            |                                                                                                    | Harmon Jack         | โลรส์ใจและเสรีย |          |             |           |         |              |   |
|      | - Pastingal        |                                                                                                    | durath rays and     | did warps with  | re se di | ant top the |           |         |              |   |
|      | America            |                                                                                                    |                     |                 |          |             |           |         |              |   |
| 1100 | the second second  |                                                                                                    |                     |                 |          |             |           | sub- 24 | 1            |   |
|      | Passerville.       |                                                                                                    |                     |                 |          |             |           |         |              |   |
|      | and a state of the |                                                                                                    |                     |                 |          |             |           |         |              |   |

ตำแหน่ง ให้ใส่เป็นนักศึกษาฝึกงาน รายละเอียด สรุปลักษณะงานที่ทำอย่างย่อ ๆ

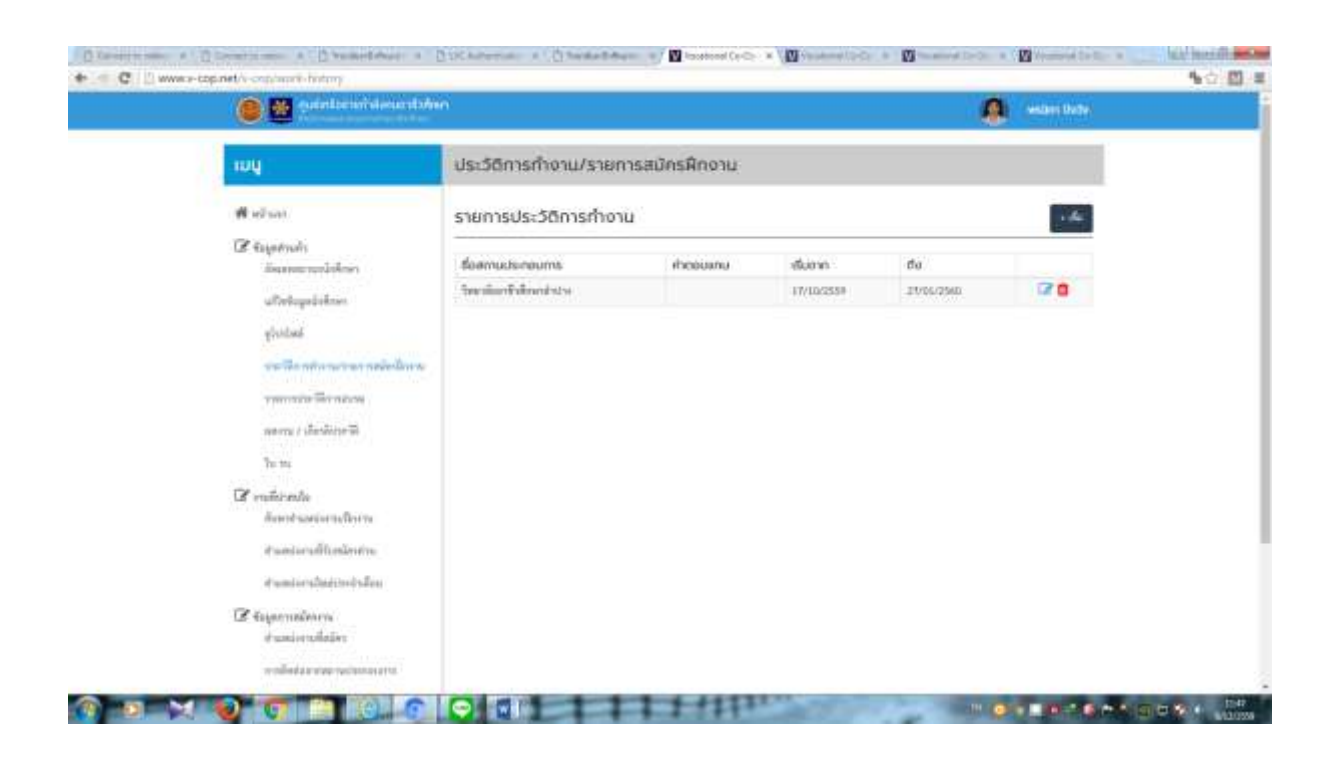

สำหรับรายการประวัติการฝึกอบรม ก็ทำเช่นเดียวกับ ประวัติการทำงาน คือถ้ามีก็ทำการ คลิก+ เพิ่ม

ผลงานเกียรติประวัติ ก็เช่นเดียวกัน ถ้ามีก็คลิก +เพิ่มเข้าไป มีมากกว่า 1 ก็เพิ่มทีละรายการ
 จากผลงานควรต้องมีหลักฐานประกอบด้วย ด้วยการแสกนรูป หรือถ่ายรูปเข้าไป
 \*\*\*\*การพิจารณาเรื่องคนดีศรีอาชีวะ จะพิจารณาจากตรงนี้ด้วย \*\*\*\*\*\*\*\*\*